## LifeSize ClearSea Client – Login

| LifeSize ClearSea – $\square$ ×<br>s.2.10                                      | <ul> <li>GUEST USER – unregistered users login</li> <li>1. Display name (optional) – name of the user</li> <li>2. Dial string – a string formated <room_name>@cs.cesnet.cz</room_name></li> <li>3. Call button – dial the videoconference</li> <li>REGISTERED USER – registered users login</li> </ul> | LifeSize ClearSea – • ×                                                                                         |        |
|--------------------------------------------------------------------------------|----------------------------------------------------------------------------------------------------|----------------------------------------------------------------------------------------------------|--------|
| REGISTERED USER     GUEST USER       Display name (optional)       Dial string | <ol> <li>Username – user name</li> <li>Password – password</li> <li>ClearSea Server – cs.cesnet.cz</li> <li>Sign in button – registered user sign in</li> <li>Sign me in automatically – automatic user sign in on ClearSea clienta startup</li> </ol>                                                 | REGISTERED USER     GUEST USER       Username     Password       Sign me in automatically       ClearSea Server |        |
|                                                                                | Download LifeSize ClearSea client at:<br><a href="http://cs.cesnet.cz/download/">http://cs.cesnet.cz/download/</a> Videoconferengins client is available for the following platforms: <ul> <li>MS Windows</li> <li>OS X</li> <li>Android OS</li> <li>iOS</li> </ul>                                    | Sign                                                                                                    | in     |
| LifeSize <sup>®</sup>                                                          |                                                                                                    |                                                                                                    | eSize® |

## LifeSize ClearSea Client – In-call Settings

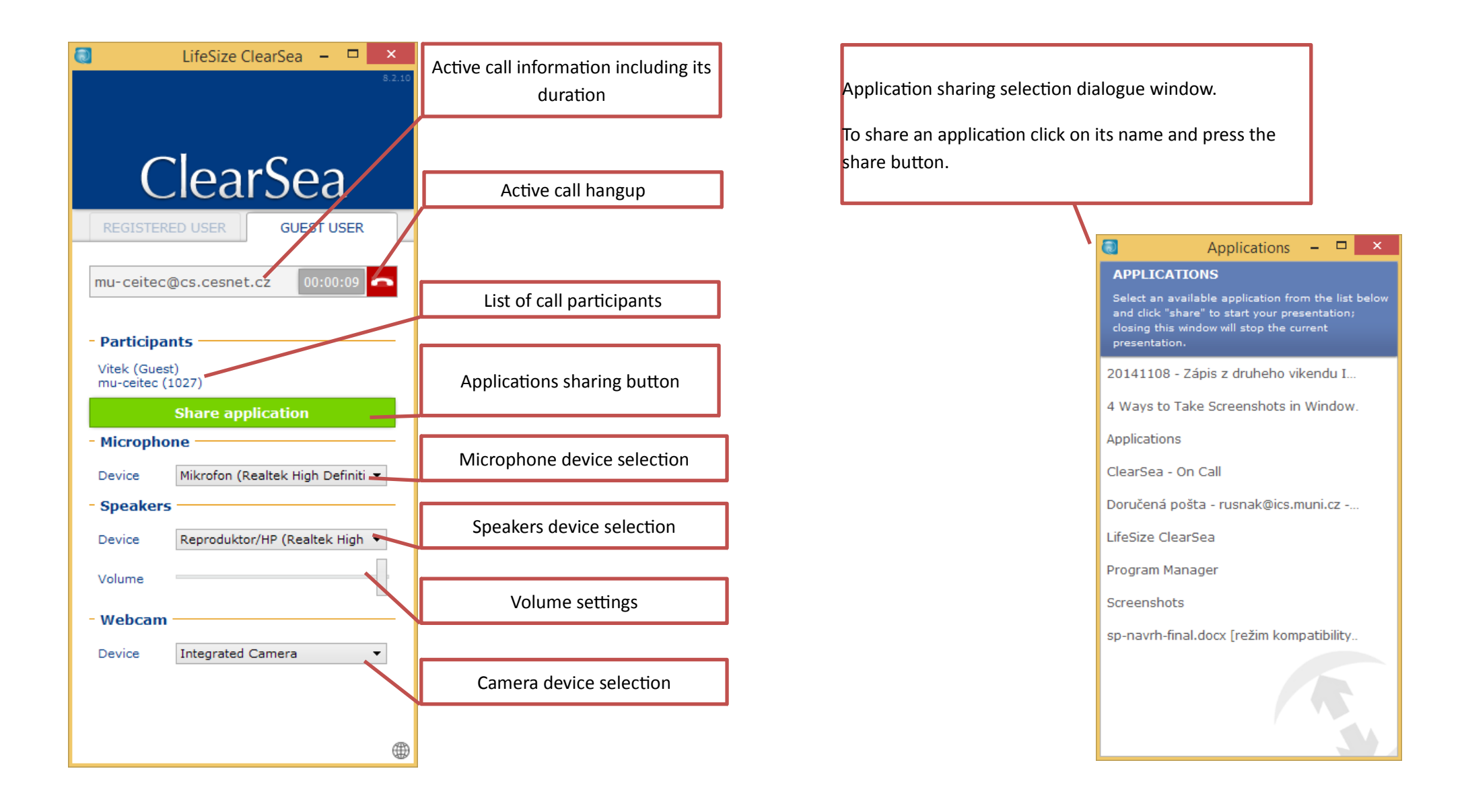

## LifeSize ClearSea Client – Active Call Window

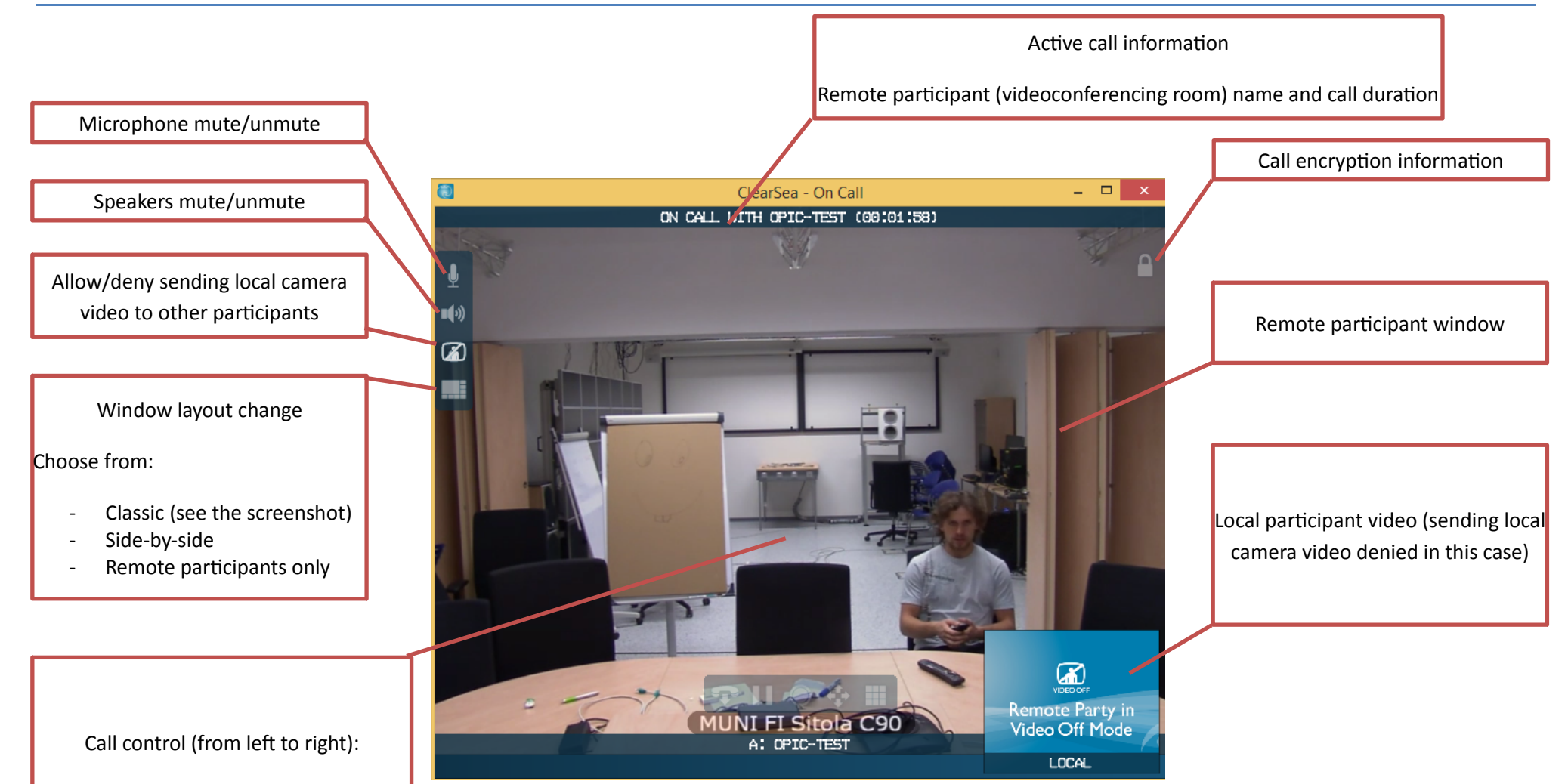

- Call hangup
- Pause the call reception
- Call recording on/off
- Remote camera control
- Dialpad